## Einbindung des VML-GK in easymed.

Installieren Sie zunächst die Treiber CD für das VML-GK Lesegerät.

- 1) Starten Sie easymed.
- 2) Über System gehen Sie auf Einstellungen.

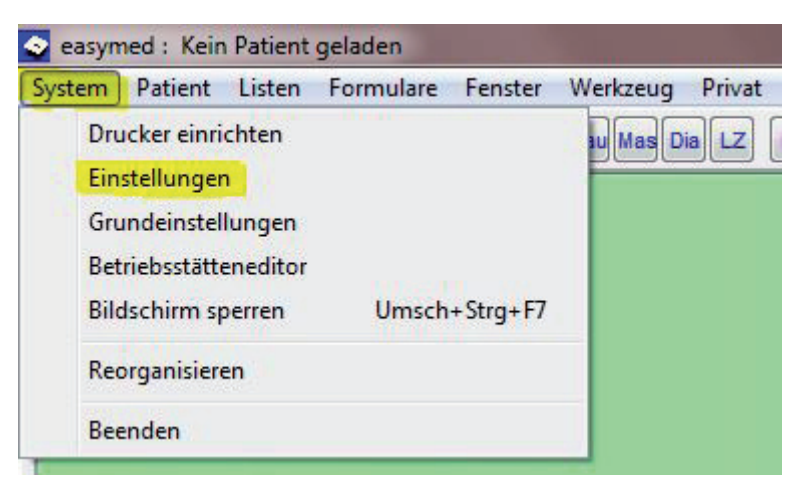

3)In dem Fenster System-Konfiguration wählen Sie den Menüpunkt System.

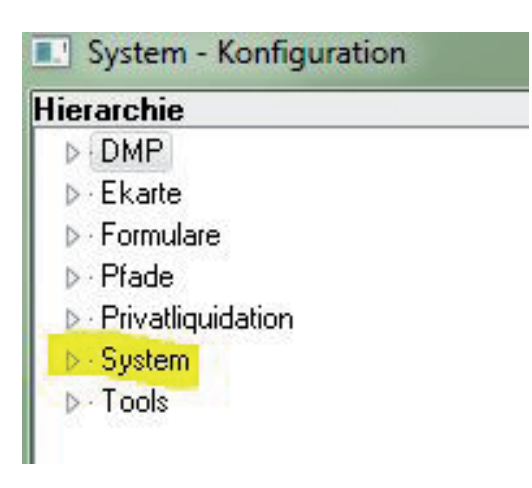

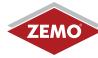

## 4) Sie sind nun im Fenster *der System-Konfiguration,* in welchen Sie nun den Punkt *Chipkarte* und *CT-API* auswählen.

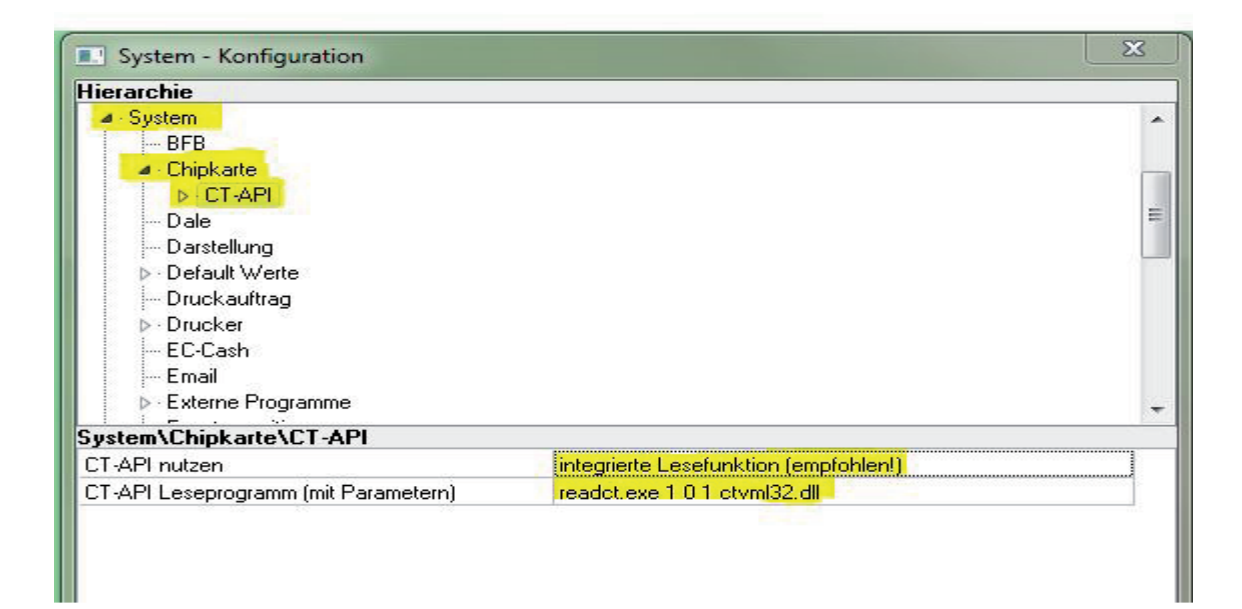

5) In dem geöffneten Fenster der CT-API nutzen wählen sie *integrierte Lesefunktion (empfohlen!)*.

Bei CT-Api Leseprogramm readct.exe 1 0 1 ctvml32.dll.

Falls mit der Einstellung des COM Ports 0 nicht möglich, dann Ihren COM-Port auswählen.

6) Anschließend wählen Sie den Menüpunkt *integrierte Lesefunktion* aus und danach den Unterpunkt *Gerät 1.* 

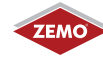

| lierarchie                                                                                                    |                                                              |   |
|----------------------------------------------------------------------------------------------------|--------------------------------------------------------------|---|
| ▲ System                                                                                                    |                                                              | 4 |
| BFB                                                                                                    |                                                              |   |
| <ul> <li>Chipkarte</li> </ul>                                                                                                    |                                                              | 1 |
| ▲ CT-API                                                                                                    |                                                              | E |
| integrierte Lesefunktion                                                                                                    |                                                              |   |
| Gerät 1                                                                                                    |                                                              |   |
| Gerat 2                                                                                                    |                                                              |   |
| - Lierat 3                                                                                                    |                                                              |   |
|                                                                                                    |                                                              |   |
| - Dale                                                                                                    |                                                              |   |
| Dale<br>Darstellung                                                                                                    |                                                              |   |
| Dale<br>Darstellung<br>▶- Default Werte                                                                                                    |                                                              |   |
| Dale<br>Darstellung<br>▷- Default Werte<br>Druckauftrag                                                                                                    |                                                              |   |
| <ul> <li>→ Dale</li> <li>→ Darstellung</li> <li>&gt; Default Werte</li> <li>→ Druckauftrag</li> </ul>                                                                                 | e Lesefunktion\Gerät 1                                       |   |
| → Dale<br>→ Darstellung<br>> Default Werte<br>→ Druckauftrag<br>System\Chipkarte\CT-API\integrient<br>DLL                                                                             | e Lesefunktion\Gerät 1                                       |   |
| Dale<br>Darstellung<br>▶- Default Werte<br>Druckauftrag<br>System\Chipkarte\CT-API\integrien<br>DLL<br>Anschlußnummer                                                                 | te Lesefunktion\Gerät 1<br>ctvml32.dll<br>0                  |   |
| Dale<br>Darstellung<br>▶- Default Werte<br>Druckauftrag<br>System\Chipkarte\CT-API\integrien<br>DLL<br>Anschlußnummer<br>Terminalnummer                                               | e Lesefunktion\Gerät 1<br>ctvml32.dll<br>0<br>1              |   |
| → Dale<br>→ Darstellung<br>→ Default Werte<br>→ Druckauftrag<br>System\Chipkarte\CT-API\integrier<br>DLL<br>Anschlußnummer<br>Terminalnummer<br>automatisches Löschen                 | e Lesefunktion\Gerät 1<br>ctvml32.dll<br>0<br>1<br>Ja        |   |
| → Dale<br>→ Darstellung<br>→ Default Werte<br>→ Druckauftrag<br><b>System\Chipkarte\CT-API\integrier</b><br>DLL<br>Anschlußnummer<br>Terminalnummer<br>automatisches Löschen<br>aktiv | ie Lesefunktion\Gerät 1<br>ctvml32.dll<br>0<br>1<br>Ja<br>Ja |   |

7) Bei der DLL geben Sie nun ctvml32.dll ein und bei der Anschlussnummer den Com-Port 0.

Übernehmen Sie die Einstellungen wie oben gezeigt.

8) Schließen Sie die Einbindung mit OK ab.

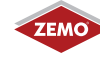